## **AL REGRESO DE RUTA**

Ingresa a la App e inicia sesión con el usuario y contraseña, previamente generadas.

1

4

2 Revisa tu historial y selecciona el último "folio" generado.

 Coloca el número de folio que te
proporcione monitoreo y la clave del supervisor.

Introduce el km marcado en el tablero y toma una foto del tacómetro.

5 Selecciona la imagen del tacómetro y acepta compartirla.

6 Presiona en "guardar imagen".

**¡LISTO!** Tu registro de llegada ha sido CONFIRMADO INO OLVIDES CERRAR TU SESIÓN!

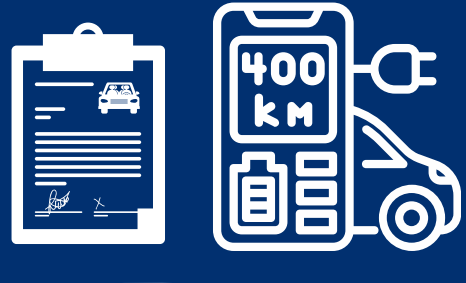

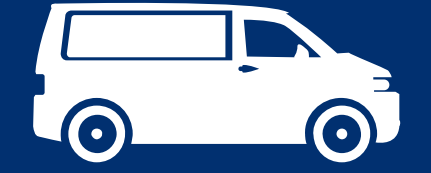

Escanea para ingresar al CheckList

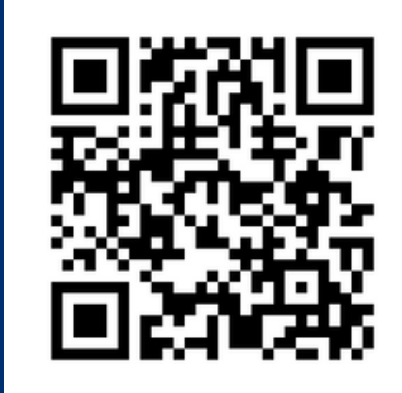

*S*levic

# **CHECK LIST**

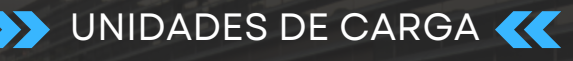

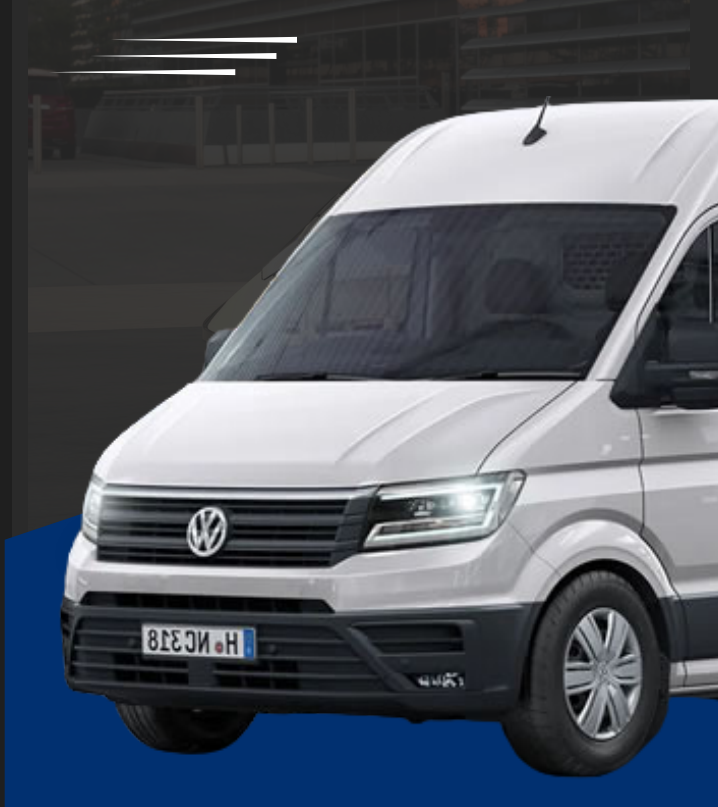

## **NUEVO REGISTRO**

## BUSCADOR

https://visoti.mx/kilometraje/Default.aspx

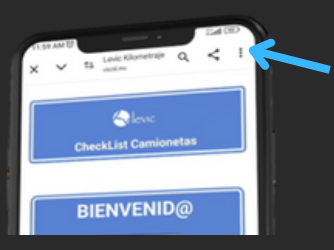

- **SELECCIONA**
- "Agregar a la pantalla principal"
- "Aceptar"

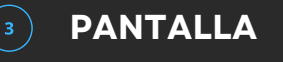

Botón de fácil acceso.

## **INGRESAR**

## ACCEDE

\*Usuario \*Contraseña "Iniciar sesión"

## **INGRESA**

- Número de tu unidad
- CEDIS

3

 Ruta de donde sales

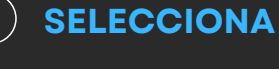

"Agregar registro"

REGISTRA

• Nombre del Auxiliar

• Nombre del Auxiliar

2 (Acompañante)

1 (Operador)

## REGISTRA

7

Hora exacta de salida (hora y minutos)

#### (8) REALIZA

- Inspección del exterior de la unidad y haz el Check List
- Continúa con el cofe abierto y el motor apagado

## COLOCA

- Número de folio (Proporcionado por monitoreo)
- ¡Motivo de Salida! **Ruta FORANEA Ruta LOCAL**

5

#### 6 INTRODUCE

- Introduce el Km marcado en el tablero
- Autoriza permisos para compartir la imagen que lo indigue

## **¡IMPORTANTE!**

Selecciona la imagen y acepta compartirla

**TRANSFERENCIA** 

### (9)AHORA

Revisa con el cofre abierto y el motor encendido.

"Comenta si existe algún desperfecto"

#### **AL TERMINAR ...** (10)

- Toma una fotografía de los 4 ángulos de la unidad (frente, laterales y posterior).
- Comparte las imágenes y "guarda el registro".

## ¡LISTO! Tu folio ha sido generado

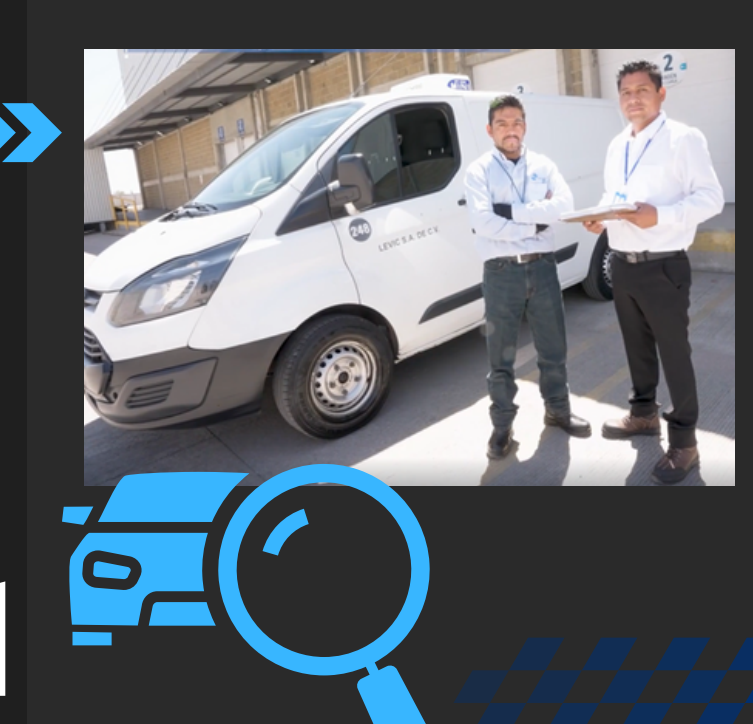